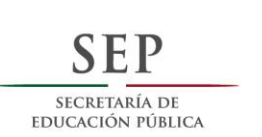

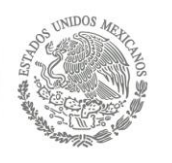

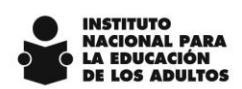

# Funcionalidades implantadas en el SASA en Línea e instructivo para su aplicación

Noviembre 2015

INSTITUTO NACIONAL PARA LA EDUCACIÓN DE LOS ADULTOS DIRECCIÓN DE ACREDITACIÓN Y SISTEMAS Calle Francisco Márquez 160- 3er. piso Teléfonos (01) 5 241 2700 ext. 22545 y 22520

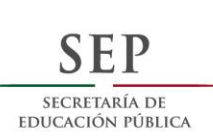

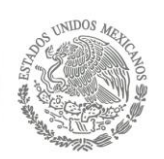

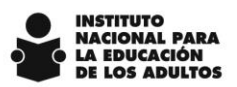

## Contenido

| Objetivos                               | 3 |
|-----------------------------------------|---|
| Norma técnica de domicilios geográficos | 4 |
| Módulo de educandos                     | 5 |
|                                         |   |

Reportes de seguimiento a la Campaña Nacional de Alfabetización y Abatimiento del Rezago Educativo ..... 10

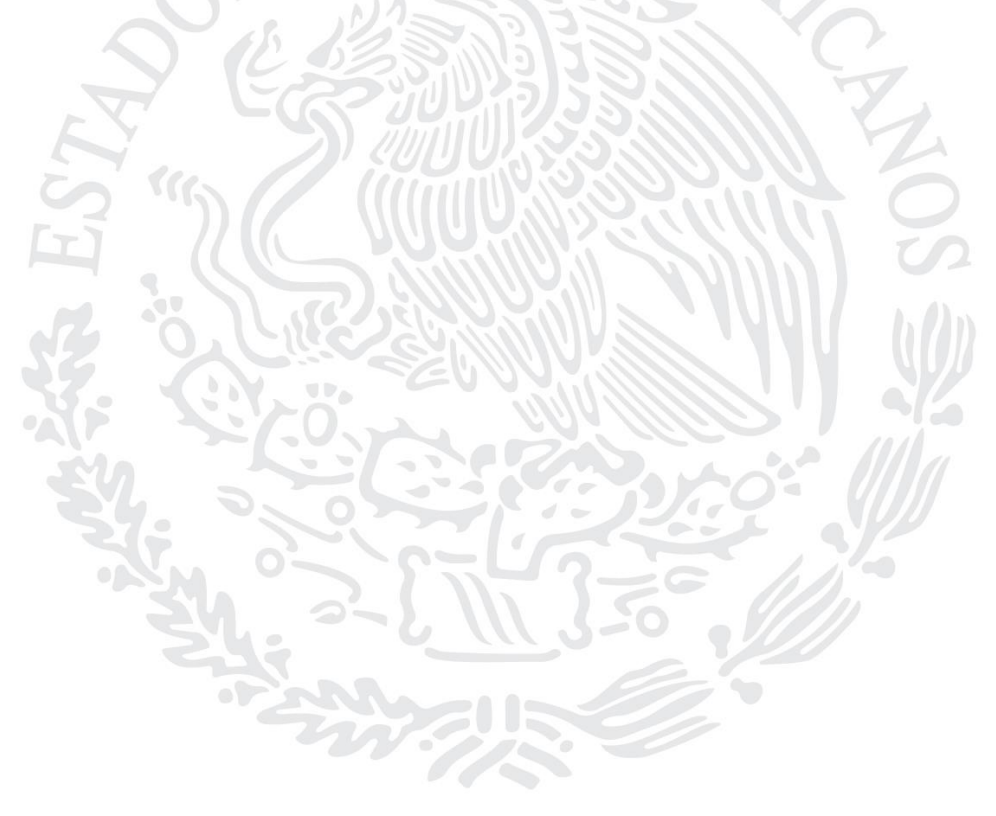

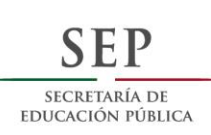

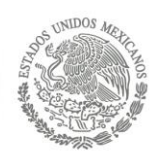

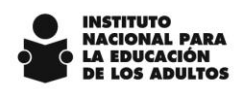

#### **Objetivos**

El presente documento tiene objetivo dar a conocer las funcionalidades implantadas en el SASA en Línea y el instructivo para su operación.

Las funcionalidades implantadas tienen como objetivo:

- 1. Cumplir con la Norma Técnica de Domicilios Geográficos.
- 2. Facilitar los procesos de digitalización de expedientes.
- 3. Proporcionar herramientas de apoyo para el seguimiento de logros de alfabetización.

Los demás procesos no descritos en este documento permanecen sin cambios.

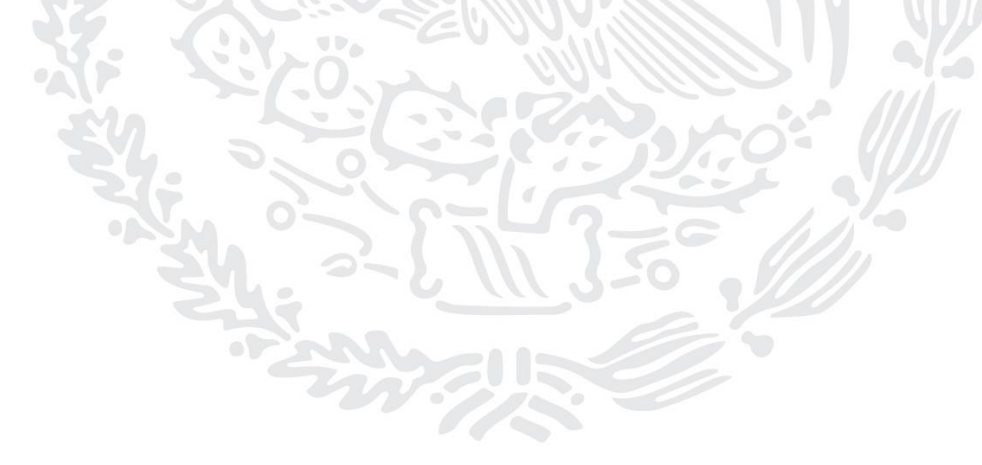

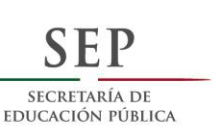

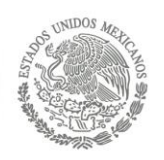

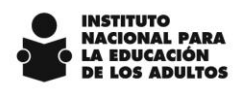

## Norma técnica de domicilios geográficos

Para dar continuidad a las disposiciones sobre esta norma, en las opciones del sistema en donde se captura domicilio, se incorporaron los campos para indicar entre que vialidades se localiza el domicilio, y en los casos que aplica, la asignación de la clave del AGEB correspondiente.

A continuación se muestra el ejemplo de cómo se presentará en el sistema:

| Vialidad               | Tipo* 5 CALLE          | Nombre* | RIO ARMERIA        |  |
|------------------------|------------------------|---------|--------------------|--|
|                        | Número Exterior*       | 40      | Número Interior 15 |  |
| Asentamiento<br>Humano | Tipo* 7 COLONIA        | Nombre* | PRADOS DE IXTACALA |  |
| Entre                  | Тіро                   | Nombre  |                    |  |
| Entre                  | Тіро                   | Nombre  |                    |  |
| C.P.*                  | 52987 <b>Telé</b>      | fono    |                    |  |
| Ent. Fed.*             | 15 MÉXICO              |         |                    |  |
| Municipio*             | 13 ATIZAPAN DE ZARAGOZ | д       |                    |  |
| Localidad*             | 1 CIUDAD LOPEZ MATEOS  |         |                    |  |
| Clave Ageb             |                        |         |                    |  |
|                        |                        |         |                    |  |

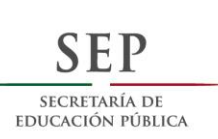

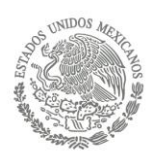

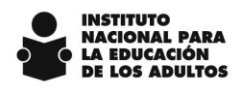

## Módulo de educandos

A. Se habilita la opción para guardar en el SASA, **la fotografía de los educandos**. Esta opción se encuentra en la siguiente ruta: Atención educativa / Educandos / Registro.

A continuación se muestra el ejemplo de cómo se presentará en el sistema:

| _ 6             |                         |                  |
|-----------------|-------------------------|------------------|
| UFE .           | SAR19710139ZA CURP SA   | R1971013MVZNMR01 |
| rimer Apellido* | SAN MARTIN              | ×                |
| egundo Apellido | RAMIREZ                 |                  |
| ombre(s)*       | TERESA DE JESUS         |                  |
| . Nacimiento*   | 13 - 10 - 1997          |                  |
| . Registro*     | 07 - 12 - 2012          |                  |
| lodelo*         | 10 MEVYT                |                  |
| tapa EB*        | 1 INICIAL               |                  |
| ubproyecto:*    | 1 INEA - POA            |                  |
| ependencia:*    | 1 PROGRAMA REGULAR INEA | -POA             |
| onfirmado       | ✓ Reingreso             |                  |

Para su operación deberán:

- 1. Dar click el botón
- 2. Se mostrará la siguiente pantalla:

1

| Selecciona la Foto: |        |                       |
|---------------------|--------|-----------------------|
|                     | Examir | ar                    |
|                     |        |                       |
|                     |        | $\checkmark$ $\times$ |
|                     |        |                       |

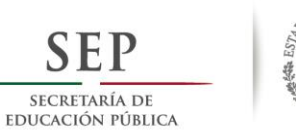

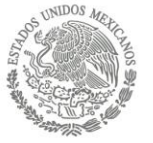

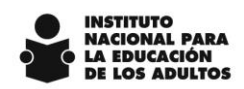

3. Dar click en el botón "Examinar ....", para localizar la imagen

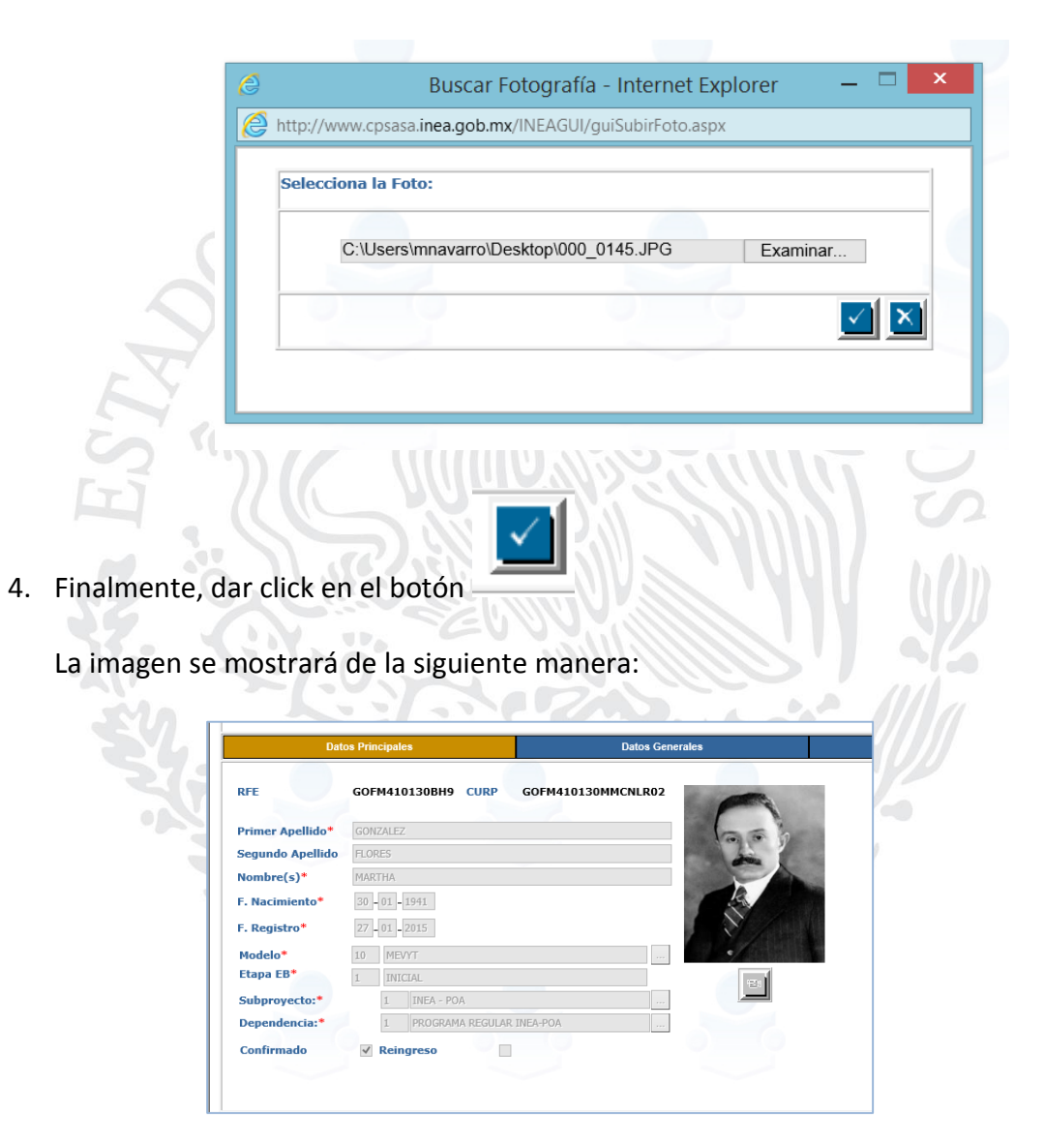

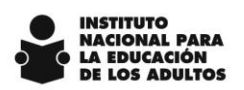

B. Se habilita la opción para guardar en el SASA, la imagen de los documentos que presentan los educandos. Esta opción se encuentra en la siguiente ruta: Atención educativa / Educandos / Registro.

A continuación se muestra el ejemplo de cómo se presentará en el sistema:

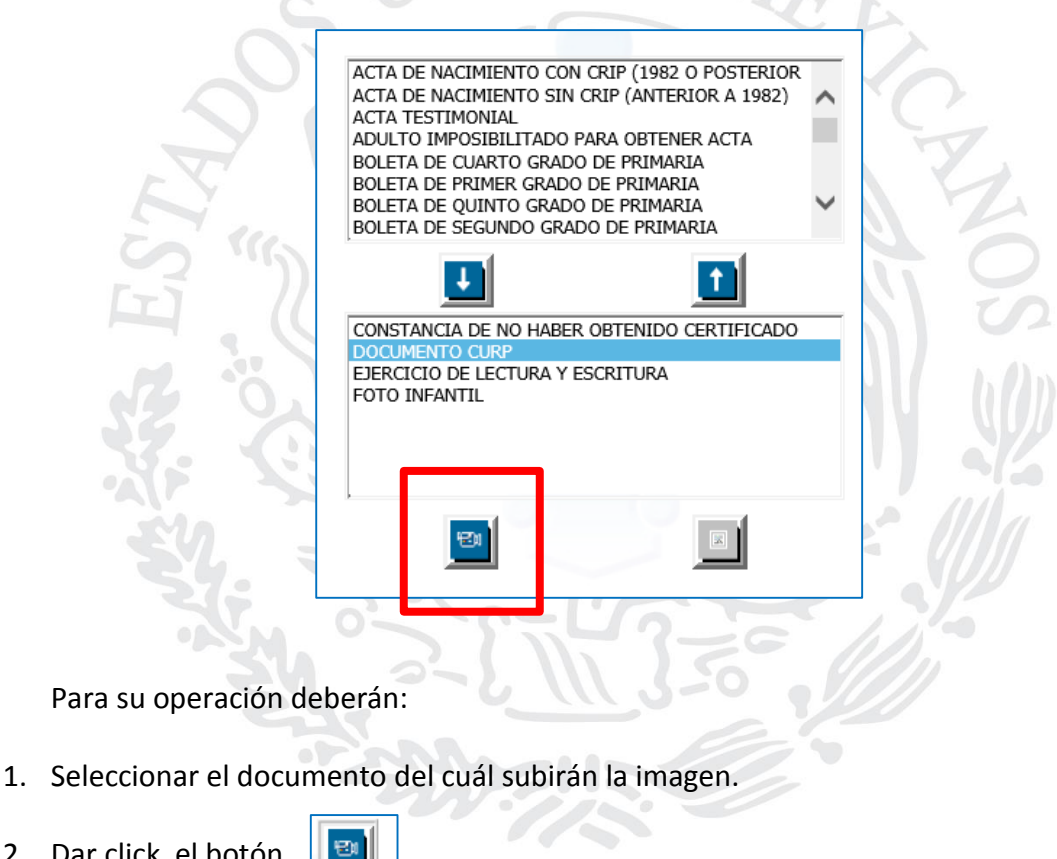

2. Dar click el botón

SECRETARÍA DE EDUCACIÓN PÚBLICA

3. Se mostrará la siguiente pantalla:

| Selecciona la | Foto: |     |                       |
|---------------|-------|-----|-----------------------|
|               |       | Exa | minar                 |
|               |       |     |                       |
|               |       |     | $\checkmark$ $\times$ |

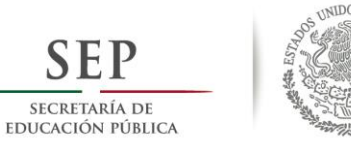

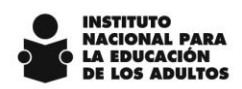

4. Dar click en el botón "Examinar ....", para localizar la imagen

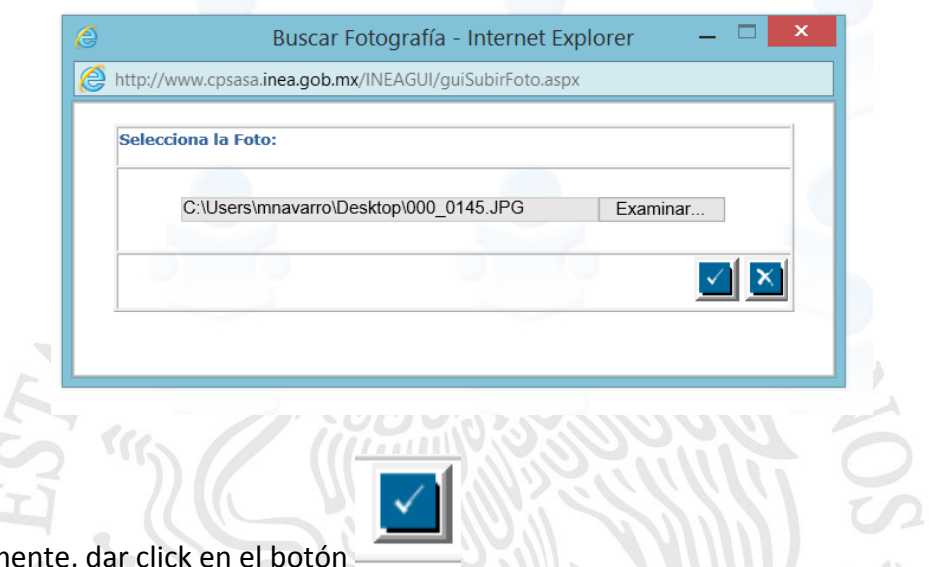

5. Finalmente, dar click en el botón

Esta operación deberá realizarse por cada documento.

| 1200                                              |                                                                                                    | 99962949519965* | Mostrar docu | ass.inea.gob.mx/INEAGUI/guiMostra |    |                     |     |      |
|---------------------------------------------------|----------------------------------------------------------------------------------------------------|-----------------|--------------|-----------------------------------|----|---------------------|-----|------|
| Dete                                              | GOFH410130BH9 CURP GOFH410                                                                               | Datos Generates |              |                                   | 20 | Evaluación Continua | Ret | umen |
| ombre(s)*<br>. Nacimiento*<br>. Registro*         | MARTHA<br>[20]-01]-1041]<br>[27]-01]-2013]                                                               | Real Providence |              |                                   |    |                     |     |      |
| odelo*<br>apa EB*<br>abproyecto:*<br>ependencia:* | LD     MELVYT       1     INICIAL       1     INICIAL       1     INICIAL       1     INICIAL RESOLUTION |                 |              | 0                                 |    |                     |     |      |
| nfirmado                                          | Reingreso                                                                                                |                 |              |                                   |    |                     |     |      |

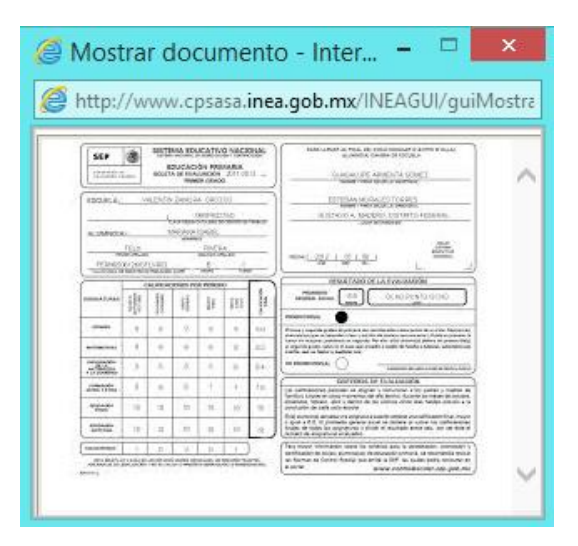

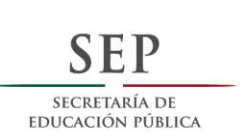

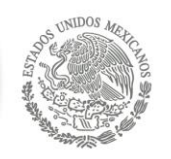

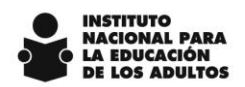

Las imágenes que se guardaran en el sistema deberán tener las siguientes características:

- El tamaño del archivo no debe exceder los 500 kb
- El archivo puede tener cualquier tipo de extensión (jpg, png, pdf)
- C. Se agrega en automático, en el catálogo general de educandos, el documento "COTEJO DIGITAL CURP", cuando en la consulta con RENAPO, se devuelve la CURP del educando.

| D GEN                                                                                                    |     | _ |  |
|----------------------------------------------------------------------------------------------------|-----|---|--|
| DI DI DI DI DI DI DI DI DI DI DI DI DI D                                                                                                    |     |   |  |
| ACTA DE NACIMIENTO CON CRIP (1982 O POSTERIOR<br>ACTA TESTIMONIAL<br>ADULTO IMPOSIBILITADO PARA OBTENER ACTA<br>BOLETA DE CUARTO GRADO DE PRIMARIA<br>BOLETA DE PRIMER GRADO DE PRIMARIA<br>BOLETA DE QUINTO GRADO DE PRIMARIA<br>BOLETA DE SEGUNDO GRADO DE PRIMARIA<br>BOLETA DE TERCER GRADO DE PRIMARIA<br>BOLETA DE TERCER GRADO DE PRIMARIA<br>COLEJO DIGITAL CURP | < > |   |  |
|                                                                                                    | 8   |   |  |

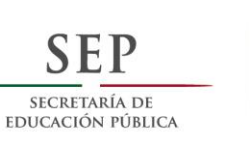

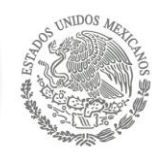

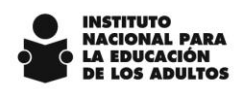

## Reportes de seguimiento a la Campaña Nacional de Alfabetización y

#### Abatimiento del Rezago Educativo

En la opción de Procesos / Campaña de Alfabetización / Reportes se habilitaron reportes para llevar un seguimiento puntual de los logros en el proceso de alfabetización.

A continuación se muestra la pantalla donde se podrán emitir los reportes.

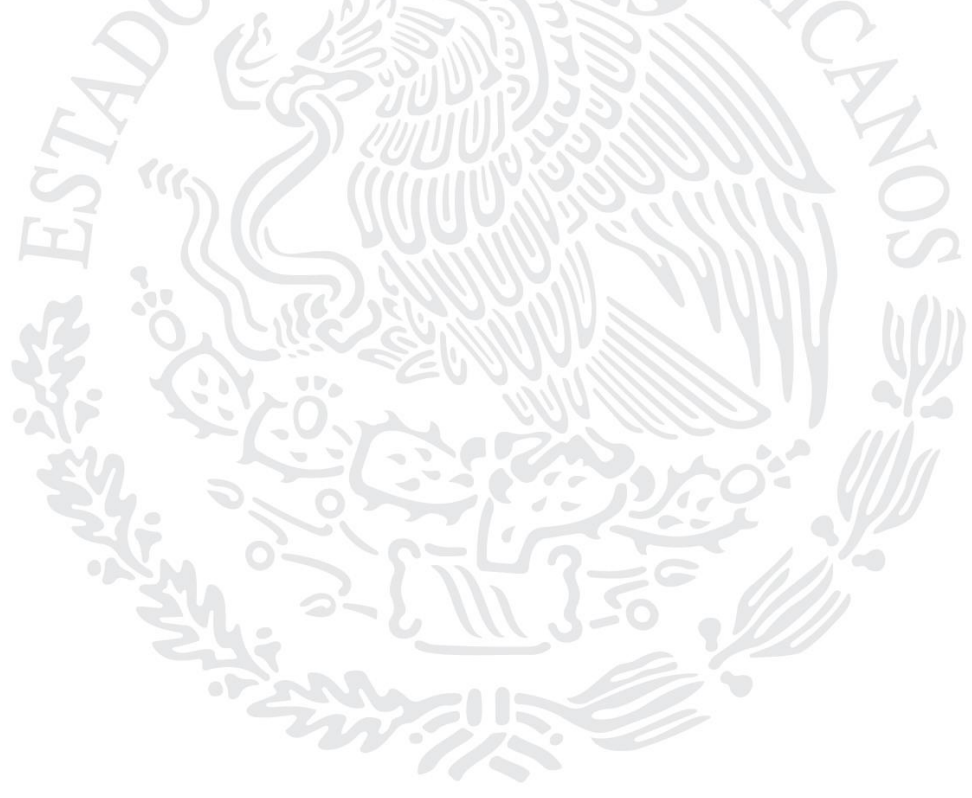

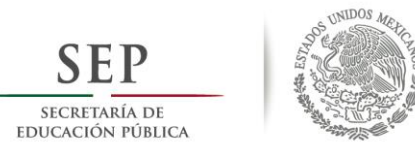

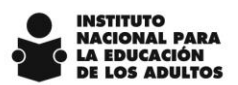

#### Reporte: Educandos incorporados, reincorporados y reactivados en el proceso de alfabetización

| -                                                |                                                                                                 | DICE                                                                                                    | 505 0                                                                                                    | IC                                                                                                    |                                                                                                    |                                                                                                    |                                                                                                    |                    |
|--------------------------------------------------|-------------------------------------------------------------------------------------------------|----------------------------------------------------------------------------------------------------|----------------------------------------------------------------------------------------------------|----------------------------------------------------------------------------------------------------|----------------------------------------------------------------------------------------------------|----------------------------------------------------------------------------------------------------|----------------------------------------------------------------------------------------------------|--------------------|
| ducativa Figuras C                               | Operativas Proceso:                                                                             |                                                                                                    |                                                                                                    |                                                                                                    |                                                                                                    |                                                                                                    |                                                                                                    |                    |
| P                                                | P y A por CZ                                                                                    | Incorp y Reinc                                                                                                    | Atendidos Alfabetizados                                                                                                    | Conclusión de Nivel In                                                                                                    | icial Conclusión de Nive                                                                                                    | Intermedio Constancias Alfabel                                                                                                    | tización Constancias Co                                                                                                | nctusión de Inicia |
|                                                  | <u> </u>                                                                                        |                                                                                                    |                                                                                                    |                                                                                                    |                                                                                                    |                                                                                                    |                                                                                                    |                    |
| REC                                              | 1                                                                                               | écnico Docente                                                                                                    |                                                                                                    | Instituto Esta                                                                                                    | tal :* 13 MEXICO                                                                                                    | ~                                                                                                    |                                                                                                    |                    |
| SAMT730331TV3<br>MECE770208/70                   | S                                                                                               | ANTOS MARTINEZ TERESA                                                                                                    |                                                                                                    | coordinaci                                                                                                    | 201509                                                                                                    |                                                                                                    | ~                                                                                                    |                    |
| MOGS520806DT3                                    | M                                                                                               | IONTES GALICIA SALVADORA                                                                                                    |                                                                                                    | Tipo                                                                                                    | Detallado OT                                                                                                    | otales                                                                                                    |                                                                                                    |                    |
| HELA6708085C8                                    | н                                                                                               | ERNANDEZ LEON ALMA ANGELINA                                                                                                    |                                                                                                    |                                                                                                    |                                                                                                    |                                                                                                    |                                                                                                    |                    |
| DULN8208249F0                                    | D                                                                                               | URAN LOPEZ NORMA                                                                                                    |                                                                                                    |                                                                                                    |                                                                                                    |                                                                                                    |                                                                                                    |                    |
| URG640403GTA                                     | A A                                                                                             | GUILAR RODRIGUEZ MA. GUADALUPE RICAI                                                                                                    | RDA                                                                                                    |                                                                                                    |                                                                                                    |                                                                                                    |                                                                                                    |                    |
| 3AAM870908113                                    | G                                                                                               | ARCIA ALVARADO MARIO DE JESUS                                                                                                    |                                                                                                    |                                                                                                    |                                                                                                    |                                                                                                    |                                                                                                    |                    |
| CAHB640529PNA                                    | c                                                                                               | ABRERA HERNANDEZ BEATRIZ ELVIRA                                                                                                    |                                                                                                    |                                                                                                    |                                                                                                    |                                                                                                    |                                                                                                    |                    |
| 4EDJ840215PW8                                    | A                                                                                               | IS A STATEMENT OF A STATEMENT OF A S                                                                                                    |                                                                                                    |                                                                                                    |                                                                                                    |                                                                                                    |                                                                                                    |                    |
|                                                  |                                                                                                 |                                                                                                    |                                                                                                    | 19                                                                                                    |                                                                                                    | XI 1                                                                                                    | n.                                                                                                    |                    |
| S.A.S<br>Inst.<br>Coor                           | S.A.<br>Est.:<br>rdinación de                                                                   | INCO<br>TÉC<br>4 CA<br>9 Zona: 1 CA                                                                                                    | RPORADOS Y REINCORPORADOS<br>NICO DOCENTE DE EDUCANDOS E<br>IMPECHE<br>ALKINI                                                                                                    | POR MICRORE(<br>DE ALFABETIZA                                                                                                    | No.<br>GIÓN Y Feo<br>CIÓN                                                                                                    | de Página:<br>ha de Emisión:                                                                                                    | 3<br>17/11/2015                                                                                                    | 3                  |
| S.A.S<br>Inst.<br>Coor<br>Técn<br>Micro<br>Unida | S.A.<br>Est.:<br>rdinación de<br>nico Docent<br>roregión:<br>lad Operativ                       | INCO<br>TÉC<br>4 CA<br>e Zona: 1 CA<br>ie: TUCD8203<br>4 04,<br>ra: 19 C.E.                                                                                                    | RPORADOS Y REINCORPORADOS<br>NICO DOCENTE DE EDUCANDOS D<br>AMPECHE<br>ALKINI<br>17SJA TUN CABALLERO DANNY A<br>_DANNY ALEXIS TUN CABAI<br>_M04_DANNY_CALKINI_PF                                                                                                    | POR MICROREG<br>DE ALFABETIZA<br>LEXIS                                                                                                    | No.<br>SIÓN Y Fec<br>CIÓN                                                                                                    | de Página:<br>iha de Emisión:                                                                                                    | 3<br>17/11/2015                                                                                                    | 3                  |
| S.A.S<br>Inst.<br>Coor<br>-Técn<br>Micr<br>Unid: | S.A.<br>Est.:<br>rdinación de<br>nico Docent<br>roregión:<br>lad Operativ<br>R.F.E.             | INCO<br>TÉC<br>4 CA<br>e Zona: 1 CA<br>ie: TUCD8203<br>4 04<br>/a: 19 C.E_<br>EDUCANDO                                                                                                    | RPORADOS Y REINCORPORADOS<br>INICO DOCENTE DE EDUCANDOS D<br>IMPECHE<br>ALKINI<br>17SJA TUN CABALLERO DANNY A<br>_DANNY ALEXIS TUN CABAI<br>_M04_DANNY_CALKINI_PF                                                                                                    | POR MICROREI<br>DE ALFABETIZA<br>LEXIS<br>F. Registro                                                                                                    | No.<br>GIÓN Y Fec<br>CIÓN<br>F. Situación                                                                                                    | de Página:<br>tha de Emisión:<br>F. Vincula                                                                                                    | 3<br>17/11/2015<br>Tipo                                                                                                | 3                  |
| S.A.<br>Inst.<br>Coor<br>-Técn<br>Unid:          | S.A.<br>Est.:<br>rdinación de<br>nico Docent<br>roregión:<br>lad Operativ<br>R.F.E.<br>E: 20150 | INCO<br>TÉC<br>4 CA<br>e Zona: 1 CA<br>ie: TUCD8203<br>4 04,<br>va: 19 C.E_<br>EDUCANDO<br>086 Asesor: CIKN79                                                                                                    | RPORADOS Y REINCORPORADOS<br>INICO DOCENTE DE EDUCANDOS D<br>AMPECHE<br>ALKINI<br>17SJA TUN CABALLERO DANNY A<br>_DANNY ALEXIS TUN CABAI<br>_M04_DANNY_CALKINI_PF                                                                                                    | POR MICRORE<br>E ALFABETIZA<br>LEXIS<br>F. Registro<br>JADALUPE CHIF                                                                                                    | No.<br>GIÓN Y Fec<br>CIÓN<br>F. Situación                                                                                                    | de Página:<br>iha de Emisión:<br>F. Vincula                                                                                                    | 3<br>17/11/2015<br>Tipo                                                                                                | 3                  |
| S.A.:<br>Inst.<br>Coor<br>-Técn<br>Unid:         | S.A.<br>Est.:<br>rdinación de<br>nico Docent<br>roregión:<br>lad Operativ<br>R.F.E.<br>E: 20150 | INCO<br>TÉC<br>4 CA<br>2 Zona: 1 CA<br>2 Zona: 1 CA<br>2 CON<br>2 CON<br>2 | RPORADOS Y REINCORPORADOS<br>NICO DOCENTE DE EDUCANDOS E<br>AMPECHE<br>ALKINI<br>17SJA TUN CABALLERO DANNY A<br>_DANNY ALEXIS TUN CABAI<br>_M04_DANNY_CALKINI_PF<br>1214L4A NICASIA LUCIA GI<br>AKE CHE MARIA MINELIA                                                                                                    | POR MICRORED<br>DE ALFABETIZA<br>LEXIS<br>F. Registro<br>JADALUPE CHII<br>25/06/2015                                                                                                    | No.<br>SIÓN Y Fec<br>CIÓN<br>F. Situación<br>25/06/2015                                                                                                    | de Página:<br>tha de Emisión:<br>F. Vincula<br>25/06/2015                                                                                                    | 3<br>17/11/2015<br>Tipo                                                                                                | 3                  |
| S.A.:<br>Inst.<br>Coor<br>-Técr<br>Unid:<br>CE   | S.A.<br>Est.:<br>rdinación de<br>nico Docent<br>roregión:<br>lad Operativ<br>R.F.E.<br>E: 20150 | INCOI<br>TÉC<br>4 CA<br>2 Zona: 1 CA<br>10 CA<br>2 Zona: 1 CA<br>10 CA<br>2003<br>4 04,<br>74: 19 C.E<br>2004<br>19 C.E<br>2005<br>10 CANDO<br>2086 Asesor: CIKN79<br>AECM510713HU5                                                                                                    | RPORADOS Y REINCORPORADOS<br>NICO DOCENTE DE EDUCANDOS E<br>AMPECHE<br>ALKINI<br>17SJA TUN CABALLERO DANNY A<br>_DANNY ALEXIS TUN CABAI<br>_M04_DANNY_CALKINI_PF<br>1214L4A NICASIA LUCIA GI<br>AKE CHE MARIA MINELIA<br>AKE CHE MARIA MINELIA                                                                                                    | POR MICRORE<br>DE ALFABETIZA<br>LEXIS<br>F. Registro<br>JADALUPE CHIF<br>25/06/2015<br>25/06/2015                                                                                                    | No.<br>SIÓN Y Fec<br>CIÓN<br>F. Situación<br>25/06/2015<br>25/06/2015                                                                                                    | de Página:<br>ha de Emisión:<br>F. Vincula<br>25/06/2015<br>25/06/2015                                                                                                    | 3<br>17/11/2015<br>Tipo<br>I<br>I                                                                                      | 3                  |
| S.A.:<br>Inst.<br>Coor<br>-Técr<br>Unid:<br>CE   | S.A.<br>Est.:<br>rdinación de<br>nico Docent<br>oregión:<br>lad Operativ<br>R.F.E.<br>E: 20150  | INCOI<br>TÉC<br>4 CA<br>2 Zona: 1 CA<br>10: TUCD8203<br>4 04<br>7a: 19 C.E_<br>EDUCANDO<br>086 Asesor: CIKN79<br>AECM510713HU5<br>BACR560307HB4                                                                                                    | RPORADOS Y REINCORPORADOS<br>NICO DOCENTE DE EDUCANDOS E<br>AMPECHE<br>ALKINI<br>17SJA TUN CABALLERO DANNY A<br>_DANNY ALEXIS TUN CABAI<br>_M04_DANNY_CALKINI_PF<br>1214L4A NICASIA LUCIA GI<br>AKE CHE MARIA MINELIA<br>AKE CHE MARIA MINELIA<br>BACAB CANUL ROSA MARIA                                                                                                    | POR MICRORE<br>E ALFABETIZA<br>LEXIS<br>F. Registro<br>JADALUPE CHII<br>25/06/2015<br>25/06/2015                                                                                                    | No.<br>SIÓN Y Fec<br>CIÓN<br>F. Situación<br>25/06/2015<br>25/06/2015<br>25/06/2015                                                                                                    | de Página:<br>ha de Emisión:<br>F. Vincula<br>25/06/2015<br>25/06/2015<br>25/06/2015                                                                                                    | 3<br>17/11/2015<br>Tipo<br>I<br>I<br>I                                                                                 | 3<br>5             |
| S.A.:<br>Inst.<br>Coor<br>-Técr<br>Unid:<br>CE   | S.A.<br>Est.:<br>rdinación de<br>nico Docent<br>oregión:<br>lad Operativ<br>R.F.E.<br>E: 20150  | INCOI<br>TÉC<br>4 CA<br>e Zona: 1 CA<br>ie: TUCD8203<br>4 04,<br>va: 19 C.E.<br>EDUCANDO<br>086 Asesor: CIKN79<br>AECM510713HU5<br>BACR560307HB4<br>BACR560307HB4                                                                                                    | RPORADOS Y REINCORPORADOS<br>NICO DOCENTE DE EDUCANDOS E<br>AMPECHE<br>ALKINI<br>17SJA TUN CABALLERO DANNY A<br>_DANNY ALEXIS TUN CABAI<br>_M04_DANNY_CALKINI_PF<br>1214L4A NICASIA LUCIA GI<br>AKE CHE MARIA MINELIA<br>AKE CHE MARIA MINELIA<br>BACAB CANUL ROSA MARIA<br>BACAB CANUL ROSA MARIA                                                                                                    | POR MICRORED<br>E ALFABETIZA<br>LEXIS<br>F. Registro<br>JADALUPE CHI7<br>25/06/2015<br>25/06/2015<br>25/06/2015                                                                                                    | No.<br>SIÓN Y Fec<br>CIÓN F<br>F. Situación<br>25/06/2015<br>25/06/2015<br>25/06/2015<br>25/06/2015                                                                                                    | de Página:<br>tha de Emisión:<br>F. Vincula<br>25/06/2015<br>25/06/2015<br>25/06/2015                                                                                                    | 3<br>17/11/2015<br>Tipo<br>I<br>I<br>I<br>I                                                                            | -<br>-             |
| S.A.:<br>Inst.<br>Coor<br>-Técr<br>Unid.         | S.A.<br>Est.:<br>rdinación de<br>nico Docent<br>roregión:<br>lad Operatiu<br>R.F.E.<br>E: 20150 | INCO<br>TÉC<br>4 CA<br>2 Zona: 1 CA<br>1e: TUCD8203<br>4 04<br>7a: 19 C.E<br>EDUCANDO<br>086 Asesor: CIKN79<br>AECM510713HU5<br>BACR560307HB4<br>BACR560307HB4                                                                                                    | RPORADOS Y REINCORPORADOS<br>NICO DOCENTE DE EDUCANDOS E<br>AMPECHE<br>ALKINI<br>175.JA TUN CABALLERO DANNY A<br>_DANNY ALEXIS TUN CABAI<br>_M04_DANNY_CALKINI_PF<br>1214L4A NICASIA LUCIA GI<br>AKE CHE MARIA MINELIA<br>AKE CHE MARIA MINELIA<br>BACAB CANUL ROSA MARIA<br>BACAB CANUL ROSA MARIA                                                                                                    | POR MICRORE(<br>E ALFABETIZA<br>LEXIS<br>F. Registro<br>JADALUPE CHI7<br>25/06/2015<br>25/06/2015<br>25/06/2015                                                                                                    | No.<br>SIÓN Y Fec<br>CIÓN F<br>F. Situación<br>25/06/2015<br>25/06/2015<br>25/06/2015<br>25/06/2015                                                                                                    | de Página:<br>tha de Emisión:<br>F. Vincula<br>25/06/2015<br>25/06/2015<br>25/06/2015<br>25/06/2015                                                                                                    | 3<br>17/11/2015<br>Tipo<br>I<br>I<br>I<br>I<br>I                                                                       |                    |
| S.A.:<br>Inst.<br>Coor<br>-Técr<br>Micr<br>Unid  | S.A.<br>Est.:<br>rdinación de<br>nico Docent<br>roregión:<br>lad Operativ<br>R.F.E.<br>E: 20150 | INCO<br>TÉC<br>4 CA<br>2 Zona: 1 CA<br>10: TUCD8203<br>4 04,<br>7a: 19 C.E.<br>EDUCANDO<br>086 Asesor: CIKN79<br>AECM510713HU5<br>BACR560307HB4<br>BACR560307HB4<br>CAAG480119TI6                                                                                                    | RPORADOS Y REINCORPORADOS<br>NICO DOCENTE DE EDUCANDOS E<br>AMPECHE<br>ALKINI<br>17SJA TUN CABALLERO DANNY A<br>_DANNY ALEXIS TUN CABAI<br>_M04_DANNY_CALKINI_PF<br>1214L4A NICASIA LUCIA GI<br>AKE CHE MARIA MINELIA<br>AKE CHE MARIA MINELIA<br>BACAB CANUL ROSA MARIA<br>BACAB CANUL ROSA MARIA<br>CANUL AC MARIA GUADALUPE                                                                                                    | POR MICRORE(<br>E ALFABETIZA<br>LEXIS<br>F. Registro<br>UADALUPE CHII7<br>25/06/2015<br>25/06/2015<br>25/06/2015<br>25/06/2015<br>08/09/2007                                                                                     | No.<br>SIÓN Y Fec<br>CIÓN F<br>F. Situación<br>25/06/2015<br>25/06/2015<br>25/06/2015<br>25/06/2015<br>25/06/2015                                                                                                    | de Página:<br>tha de Emisión:<br>F. Vincula<br>25/06/2015<br>25/06/2015<br>25/06/2015<br>25/06/2015<br>25/06/2015                                                                                                    | 3<br>17/11/2015<br>Tipo<br>I<br>I<br>I<br>I<br>I<br>R                                                                  | 3<br>5             |
| S.A.:<br>Inst.<br>Coor<br>-Técr<br>Micr<br>Unid  | S.A.<br>Est.:<br>rdinación de<br>nico Docent<br>roregión:<br>lad Operativ<br>R.F.E.<br>E: 20150 | INCO<br>TÉC<br>4 CA<br>2 Zona: 1 CA<br>10: TUCD8203<br>4 04,<br>72: 19 C.E.<br>EDUCANDO<br>086 Asesor: CIKN79<br>AECM510713HU5<br>BACR560307HB4<br>BACR560307HB4<br>CAAG480119TI6<br>CAAG480119TI6                                                                                                    | RPORADOS Y REINCORPORADOS<br>NICO DOCENTE DE EDUCANDOS E<br>AMPECHE<br>ALKINI<br>17SJA TUN CABALLERO DANNY A<br>_DANNY ALEXIS TUN CABAI<br>_M04_DANNY_CALKINI_PF<br>1214L4A NICASIA LUCIA GI<br>AKE CHE MARIA MINELIA<br>AKE CHE MARIA MINELIA<br>BACAB CANUL ROSA MARIA<br>BACAB CANUL ROSA MARIA<br>CANUL AC MARIA GUADALUPE<br>CANUL AC MARIA GUADALUPE                                                                                                    | POR MICROREG<br>E ALFABETIZA<br>LEXIS<br>F. Registro<br>JADALUPE CHIF<br>25/06/2015<br>25/06/2015<br>25/06/2015<br>08/09/2007<br>08/09/2007                                                                                      | No.<br>SIÓN Y Fec<br>CIÓN F<br>F. Situación<br>25/06/2015<br>25/06/2015<br>25/06/2015<br>25/06/2015<br>25/06/2015<br>25/06/2015                                                                                                    | de Página:<br>tha de Emisión:<br>F. Vincula<br>25/06/2015<br>25/06/2015<br>25/06/2015<br>25/06/2015<br>25/06/2015<br>25/06/2015<br>25/06/2015                                                                                     | 3<br>17/11/2015<br>Tipo<br>I<br>I<br>I<br>I<br>R<br>R<br>R                                                             | 3<br>5             |
| S.A.:<br>Inst.<br>Coor<br>-Técr<br>Unid<br>CE    | S.A.<br>Est.:<br>rdinación de<br>nico Docent<br>oregión:<br>ad Operativ<br>R.F.E.<br>E: 20150   | INCO<br>TÉC<br>4 CA<br>2 Zona: 1 CA<br>10: TUCD8203<br>4 04<br>7a: 19 C.E<br>19 C.E<br>10<br>10 CASCANDO<br>10 CASCANDO                                                                                                    | RPORADOS Y REINCORPORADOS<br>NICO DOCENTE DE EDUCANDOS E<br>AMPECHE<br>ALKINI<br>17SJA TUN CABALLERO DANNY A<br>_DANNY ALEXIS TUN CABAI<br>_M04_DANNY_CALKINI_PF<br>1214L4A NICASIA LUCIA GI<br>AKE CHE MARIA MINELIA<br>AKE CHE MARIA MINELIA<br>BACAB CANUL ROSA MARIA<br>BACAB CANUL ROSA MARIA<br>CANUL AC MARIA GUADALUPE<br>CANUL AC MARIA GUADALUPE<br>PUC NAAL MARIA AZUCENA                                                                                                    | POR MICROREG<br>E ALFABETIZA<br>LEXIS<br>F. Registro<br>JADALUPE CHI/<br>25/06/2015<br>25/06/2015<br>25/06/2015<br>08/09/2007<br>08/09/2007<br>29/01/2010                                                                        | No.<br>SIÓN Y Feo<br>CIÓN F<br>F. Situación<br>25/06/2015<br>25/06/2015<br>25/06/2015<br>25/06/2015<br>25/06/2015<br>25/06/2015<br>25/06/2015                                                                                                    | de Página:<br>tha de Emisión:<br>F. Vincula<br>25/06/2015<br>25/06/2015<br>25/06/2015<br>25/06/2015<br>25/06/2015<br>25/06/2015<br>25/06/2015<br>25/06/2015                                                                       | 3<br>17/11/2015<br>Tipo<br>I<br>I<br>I<br>R<br>R<br>R<br>R<br>R                                                        | 3<br>5             |
| S.A.:<br>Inst.<br>Coor<br>-Técr<br>Unid          | S.A.<br>Est.:<br>rdinación de<br>nico Docent<br>oregión:<br>lad Operativ<br>R.F.E.<br>E: 20150  | INCO<br>TÉC<br>4 CA<br>2 Zona: 1 CA<br>1 CA<br>2 Zona: 1 CA<br>1 CA<br>2 Zona: 1 CA<br>1 CA<br>1 CA<br>1 CA<br>2 CASCO<br>2 CASCO<br>2 CAAG480119TI6<br>CAAG480119TI6<br>PUNA6202211V6<br>PUNA6202211V6                                                                                                    | RPORADOS Y REINCORPORADOS<br>NICO DOCENTE DE EDUCANDOS E<br>AMPECHE<br>ALKINI<br>17SJA TUN CABALLERO DANNY A<br>_DANNY ALEXIS TUN CABAI<br>_M04_DANNY_CALKINI_PF<br>1214L4A NICASIA LUCIA GI<br>AKE CHE MARIA MINELIA<br>AKE CHE MARIA MINELIA<br>BACAB CANUL ROSA MARIA<br>BACAB CANUL ROSA MARIA<br>CANUL AC MARIA GUADALUPE<br>CANUL AC MARIA GUADALUPE<br>PUC NAAL MARIA AZUCENA<br>PUC NAAL MARIA AZUCENA                                                                                                    | POR MICRORE(<br>DE ALFABETIZA<br>LEXIS<br>F. Registro<br>JADALUPE CHII/<br>25/06/2015<br>25/06/2015<br>25/06/2015<br>25/06/2015<br>08/09/2007<br>08/09/2007<br>29/01/2010<br>29/01/2010                                          | No.<br>SIÓN Y Fec<br>CIÓN F<br>F. Situación<br>25/06/2015<br>25/06/2015<br>25/06/2015<br>25/06/2015<br>25/06/2015<br>25/06/2015<br>25/06/2015<br>25/06/2015                                                                                                    | de Página:<br>tha de Emisión:<br>F. Vincula<br>25/06/2015<br>25/06/2015<br>25/06/2015<br>25/06/2015<br>25/06/2015<br>25/06/2015<br>25/06/2015<br>25/06/2015<br>25/06/2015                                                         | 3<br>17/11/2015<br>Tipo<br>I<br>I<br>I<br>R<br>R<br>R<br>R<br>R<br>R                                                   | 3<br>5             |
| S.A.:<br>Inst.<br>Coor<br>-Técr<br>Unid          | S.A.<br>Est.:<br>rdinación de<br>nico Docent<br>roregión:<br>lad Operativ<br>R.F.E.<br>E: 20150 | INCO<br>TÉC<br>4 CA<br>2 Zona: 1 CA<br>1 CA<br>2 Zona: 1 CA<br>1 CA<br>2 Zona: 1 CA<br>4 04,<br>7 2 CE<br>2 CO<br>2 CE<br>2 CO<br>2 CE<br>2 CA<br>2 CA<br>2 CA<br>2 CA<br>2 CA<br>2 CA<br>2 CA<br>2 CA                                                                                                    | RPORADOS Y REINCORPORADOS<br>NICO DOCENTE DE EDUCANDOS D<br>AMPECHE<br>ALKINI<br>17SJA TUN CABALLERO DANNY A<br>_DANNY ALEXIS TUN CABAI<br>_M04_DANNY_CALKINI_PF<br>1214L4A NICASIA LUCIA GI<br>AKE CHE MARIA MINELIA<br>AKE CHE MARIA MINELIA<br>BACAB CANUL ROSA MARIA<br>BACAB CANUL ROSA MARIA<br>BACAB CANUL ROSA MARIA<br>CANUL AC MARIA GUADALUPE<br>PUC NAAL MARIA AZUCENA<br>PUC NAAL MARIA AZUCENA                                                                                                    | POR MICRORE(<br>DE ALFABETIZA<br>LEXIS<br>F. Registro<br>JADALUPE CHI/<br>25/06/2015<br>25/06/2015<br>25/06/2015<br>25/06/2015<br>08/09/2007<br>08/09/2007<br>29/01/2010<br>29/01/2010<br>29/01/2010                             | No.<br>SIÓN Y Fec<br>CIÓN F<br>F. Situación<br>25/06/2015<br>25/06/2015<br>25/06/2015<br>25/06/2015<br>25/06/2015<br>25/06/2015<br>25/06/2015<br>25/06/2015<br>25/06/2015<br>25/06/2015                                                                                                    | de Página:<br>tha de Emisión:<br>F. Vincula<br>25/06/2015<br>25/06/2015<br>25/06/2015<br>25/06/2015<br>25/06/2015<br>25/06/2015<br>25/06/2015<br>25/06/2015<br>25/06/2015                                                         | 3<br>17/11/2015<br>Tipo<br>I<br>I<br>I<br>R<br>R<br>R<br>R<br>R<br>R<br>R<br>R<br>R                                    | 3<br>5             |
| S.A.:<br>Inst.<br>Coor<br>.Técr<br>Unid<br>CE    | S.A.<br>Est.:<br>rdinación de<br>nico Docent<br>roregión:<br>lad Operativ<br>R.F.E.<br>E: 20150 | INCOI<br>TÉC<br>4 CA<br>2 Zona: 1 CA<br>1 CA<br>2 Zona: 1 CA<br>1 CA<br>2 Zona: 1 CA<br>4 04,<br>74: 19 C.E.<br>2 EDUCANDO<br>086 Asesor: CIKN79<br>AECM510713HU5<br>BACR560307HB4<br>BACR560307HB4<br>BACR560307HB4<br>BACR560307HB4<br>CAAG480119T16<br>CAAG480119T16<br>PUNA6202211V6<br>PUNA6202211V6                                                                                                    | RPORADOS Y REINCORPORADOS<br>NICO DOCENTE DE EDUCANDOS D<br>AMPECHE<br>ALKINI<br>17SJA TUN CABALLERO DANNY A<br>_DANNY ALEXIS TUN CABAI<br>_MO4_DANNY_CALKINI_PF<br>1214L4A NICASIA LUCIA GI<br>AKE CHE MARIA MINELIA<br>AKE CHE MARIA MINELIA<br>BACAB CANUL ROSA MARIA<br>BACAB CANUL ROSA MARIA<br>BACAB CANUL ROSA MARIA<br>BACAB CANUL ROSA MARIA<br>CANUL AC MARIA GUADALUPE<br>CANUL AC MARIA GUADALUPE<br>PUC NAAL MARIA AZUCENA<br>UC NAAL MARIA AZUCENA                                                                                                    | POR MICRORE(<br>DE ALFABETIZA<br>LEXIS<br>F. Registro<br>JADALUPE CHII<br>25/06/2015<br>25/06/2015<br>25/06/2015<br>25/06/2015<br>25/06/2015<br>25/06/2015<br>25/06/2015<br>25/06/2017<br>29/01/2010<br>29/01/2010<br>25/04/2011 | No.<br>SIÓN Y<br>CIÓN<br>F. Situación<br>25/06/2015<br>25/06/2015<br>25/06/2015<br>25/06/2015<br>25/06/2015<br>25/06/2015<br>25/06/2015<br>25/06/2015<br>25/06/2015<br>25/06/2015<br>25/06/2015                                                                                                    | de Página:<br>tha de Emisión:<br>F. Vincula<br>25/06/2015<br>25/06/2015<br>25/06/2015<br>25/06/2015<br>25/06/2015<br>25/06/2015<br>25/06/2015<br>25/06/2015<br>25/06/2015<br>25/06/2015<br>25/06/2015                             | 3<br>17/11/2015<br>Tipo<br>I<br>I<br>I<br>R<br>R<br>R<br>R<br>R<br>R<br>R<br>R                                         | 3<br>5<br>—        |
| S.A.:<br>Inst.<br>Coor<br>-Técr<br>Unid<br>CE    | S.A.<br>Est.:<br>rdinación de<br>nico Docent<br>oregión:<br>lad Operativ<br>R.F.E.<br>E: 20150  | INCOI<br>TÉC<br>4 CA<br>2 Zona: 1 CA<br>1 CA<br>2 Zona: 1 CA<br>1 CA<br>2 Constant<br>4 04,<br>7a: 19 C.E<br>2 COUCANDO<br>086 Asesor CIKN79<br>AECM510713HU5<br>BACR560307HB4<br>BACR560307HB4<br>BACR560307HB4<br>BACR560307HB4<br>CAAG480119TI6<br>CAAG480119TI6<br>PUNA6202211V6<br>PUNA6202211V6<br>UNCA660718KV4                                                                                                    | RPORADOS Y REINCORPORADOS<br>NICO DOCENTE DE EDUCANDOS D<br>AMPECHE<br>ALKINI<br>17SJA TUN CABALLERO DANNY A<br>_DANNY ALEXIS TUN CABAI<br>_M04_DANNY_CALKINI_PF<br>1214L4A NICASIA LUCIA GI<br>AKE CHE MARIA MINELIA<br>AKE CHE MARIA MINELIA<br>BACAB CANUL ROSA MARIA<br>BACAB CANUL ROSA MARIA<br>BACAB CANUL ROSA MARIA<br>BACAB CANUL ROSA MARIA<br>CANUL AC MARIA GUADALUPE<br>PUC NAAL MARIA AZUCENA<br>PUC NAAL MARIA AZUCENA<br>UC NAAL MARIA DEL CARMEN<br>UC NAAL MARIA DEL CARMEN                                                                                                    | POR MICRORE<br>E ALFABETIZA<br>LEXIS<br>F. Registro<br>JADALUPE CHII<br>25/06/2015<br>25/06/2015<br>25/06/2015<br>08/09/2007<br>08/09/2007<br>29/01/2010<br>29/01/2010<br>25/04/2011                                             | F. Situación     No.       25/06/2015     25/06/2015       25/06/2015     25/06/2015       25/06/2015     25/06/2015       25/06/2015     25/06/2015       25/06/2015     25/06/2015       25/06/2015     25/06/2015       25/06/2015     25/06/2015       25/06/2015     25/06/2015       25/06/2015     25/06/2015       25/06/2015     25/06/2015       25/06/2015     25/06/2015       25/06/2015     25/06/2015       25/06/2015     25/06/2015       25/06/2015     25/06/2015       25/06/2015     25/06/2015       25/06/2015     25/06/2015       25/06/2015     25/06/2015                                 | de Página:<br>ha de Emisión:<br>F. Vincula<br>25/06/2015<br>25/06/2015<br>25/06/2015<br>25/06/2015<br>25/06/2015<br>25/06/2015<br>25/06/2015<br>25/06/2015<br>25/06/2015<br>25/06/2015<br>25/06/2015                              | 3<br>17/11/2015<br>Tipo<br>I<br>I<br>I<br>R<br>R<br>R<br>R<br>R<br>R<br>R<br>R<br>R<br>R<br>R<br>R                     | -                  |
| S.A.:<br>Inst.<br>Coor<br>-Técr<br>Unid<br>CE    | S.A.<br>Est.:<br>rdinación de<br>nico Docent<br>oregión:<br>lad Operativ<br>R.F.E.<br>E: 20150  | INCOI<br>TÉC<br>4 CA<br>2 Zona: 1 CA<br>10: TUCD8203<br>4 04<br>7a: 19 C.E<br>2<br>EDUCANDO<br>086 Asesor: CIKN79<br>AECM510713HU5<br>BACR560307HB4<br>BACR560307HB4<br>BACR560307HB4<br>CAAG480119TI6<br>CAAG480119TI6<br>CAAG480119TI6<br>CAAG480119TI6<br>PUNA6202211V6<br>PUNA6202211V6<br>UNCA660718KV4<br>UNCA660718KV4<br>UNCA660718KV4                                                                                                    | RPORADOS Y REINCORPORADOS<br>NICO DOCENTE DE EDUCANDOS E<br>AMPECHE<br>ALKINI<br>17SJA TUN CABALLERO DANNY A<br>_DANNY ALEXIS TUN CABAI<br>_M04_DANNY_CALKINI_PF<br>1214L4A NICASIA LUCIA GI<br>AKE CHE MARIA MINELIA<br>AKE CHE MARIA MINELIA<br>BACAB CANUL ROSA MARIA<br>BACAB CANUL ROSA MARIA<br>UC NAAL MARIA AZUCENA<br>UC NAAL MARIA DEL CARMEN<br>UC NAAL MARIA DEL CARMEN | POR MICRORE<br>E ALFABETIZA<br>LEXIS<br>F. Registro<br>JADALUPE CHI/<br>25/06/2015<br>25/06/2015<br>25/06/2015<br>25/06/2015<br>08/09/2007<br>08/09/2007<br>29/01/2010<br>29/01/2010<br>25/04/2011<br>25/04/2011<br>25/04/2011   | F. Situación     No.       25/06/2015     25/06/2015       25/06/2015     25/06/2015       25/06/2015     25/06/2015       25/06/2015     25/06/2015       25/06/2015     25/06/2015       25/06/2015     25/06/2015       25/06/2015     25/06/2015       25/06/2015     25/06/2015       25/06/2015     25/06/2015       25/06/2015     25/06/2015       25/06/2015     25/06/2015       25/06/2015     25/06/2015       25/06/2015     25/06/2015       25/06/2015     25/06/2015       25/06/2015     25/06/2015       25/06/2015     25/06/2015       25/06/2015     25/06/2015       25/06/2015     25/06/2015 | de Página:<br>tha de Emisión:<br>F. Vincula<br>25/06/2015<br>25/06/2015<br>25/06/2015<br>25/06/2015<br>25/06/2015<br>25/06/2015<br>25/06/2015<br>25/06/2015<br>25/06/2015<br>25/06/2015<br>25/06/2015<br>25/06/2015<br>25/06/2015 | 3<br>17/11/2015<br>Tipo<br>I<br>I<br>I<br>I<br>R<br>R<br>R<br>R<br>R<br>R<br>R<br>R<br>R<br>R<br>R<br>R<br>R<br>R<br>R | 3<br>5             |

El significado de las literales es el siguiente:

- I.- Educando incorporado
- R.- Educando reincorporado
- A.- Educando reactivado

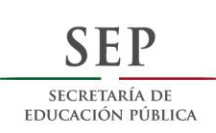

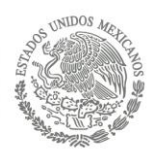

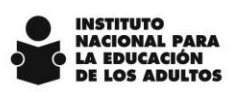

#### Totales

| S.A.S.A.               | INCORPORADOS Y REINCORPORA<br>TÉCNICO DOCENTE DE EDUCAN | ADOS POR MICROREGIÓN Y<br>Dos de Alfabetización | No. de Página:<br>Fecha de Emisió | n: 17/11/201 |
|------------------------|---------------------------------------------------------|-------------------------------------------------|-----------------------------------|--------------|
| Inst. Est.:            | 4 CAMPECHE                                              |                                                 |                                   |              |
| Coordinación de Zona:  | 1 CALKINI                                               |                                                 |                                   |              |
| Micro.                 |                                                         | Incorporados                                    | Reincorp.                         | Reactivados  |
| 2 02_JONAS             | SANCHEZ FUENTE                                          | 6                                               | 1                                 | 0            |
| 3 03_JOSE G            | ABINO CEN CEN_E                                         | 0                                               | 0                                 | 2            |
| 4 04_DANNY             | ALEXIS TUN CABA                                         | 4                                               | 6                                 | 2            |
| 5 05_ROSARI            | O DE FATIMA CHAI                                        | 3                                               | 1                                 | 0            |
| 7 07_TZEEK 1           | ZEEK LUIS GAMAI                                         | 6                                               | 2                                 | 0            |
| 13 13_JOSE AF          | RMANDO CAUICH (                                         | 8                                               | 0                                 | 0            |
| Total por Coordinación | de Zona:                                                | 27                                              | 10                                | 4            |

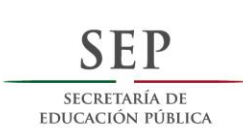

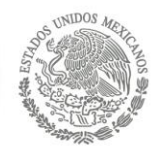

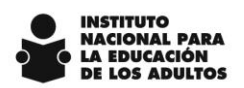

#### Reporte: Educandos en atención

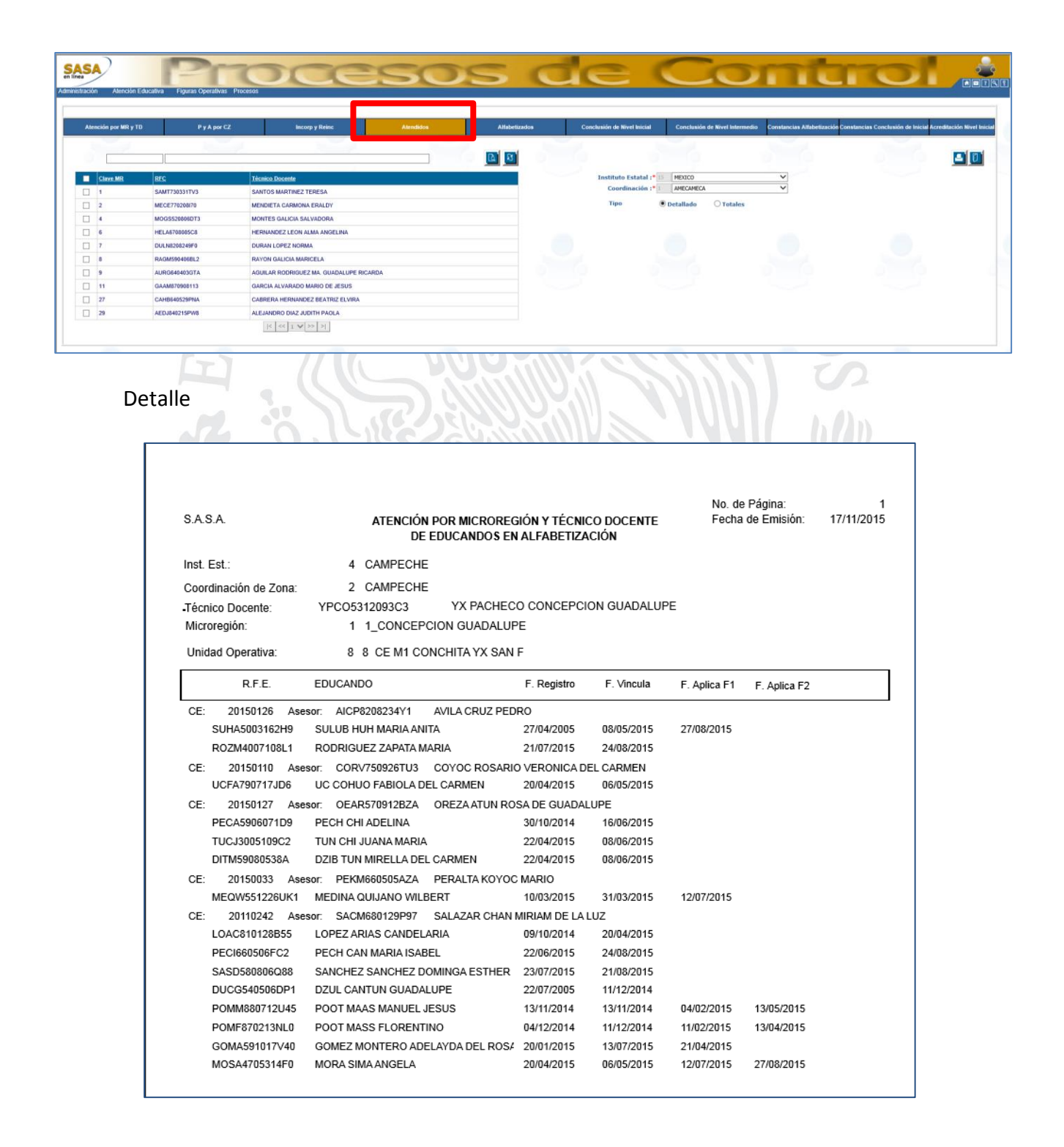

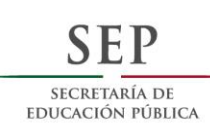

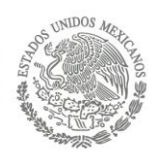

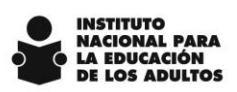

#### Totales

| S.A.S./  | λ.             | AT   | ENCIÓN POR MICROREGIÓN Y TÉCNIO<br>EDUCANDOS EN ALFABETIZA | CO DOCE<br>Ación | NTE DE             | No. de Página:<br>Fecha de Emisi | ón: 17/11/       | /201    |
|----------|----------------|------|------------------------------------------------------------|------------------|--------------------|----------------------------------|------------------|---------|
| Inst. Es | t:             | 4 C/ | AMPECHE                                                    |                  |                    |                                  |                  |         |
| Coordi   | ación de Zona: | 2 C/ | AMPECHE                                                    |                  |                    |                                  |                  |         |
| Micro.   | R.F.C.         | TE   | ECNICO DOCENTE                                             |                  | U.O.<br>Etapa E.B. | Asesores<br>Modelo               | C.E.<br>Atención | 1       |
| 1        | YPC05312093C3  | YX   | PACHECO CONCEPCION GUADALUPE                               | INICIAL          | 6                  | MEVYT                            | 5                | 6<br>15 |
| 2        | AUMC68052595A  | AG   | GUILAR MARTINEZ CORINA ELIZABETH                           | INICIAL          | 7                  | MEVYT                            | 6                | 7<br>32 |
| 3        | LEPM680708PC2  | LE   | ON PAREDES MARTHA ISABEL                                   | INICIAL          | 5                  | MEVYT                            | 5                | 5<br>20 |
| 4        | CACX831126NR7  | CA   | ANCHE CAB JOSE ANTONIO                                     | INICIAL          | 4                  | MEVYT                            | 4                | 4       |
| 5        | MOGY560920P30  | м    | ONTERO GUTIERREZ YADIRA DEL CARME                          | N<br>INICIAL     | -                  | MEVYT                            | 6                | 6<br>41 |
| 6        | MOGY560920P30  | M    | ONTERO GUTIERREZ YADIRA DEL CARME                          | N                |                    |                                  |                  |         |
| 6        | MUMR640603ST2  | М    | UÑOZ MOTA ROCIO MARCELA                                    |                  |                    |                                  |                  |         |
| 6        | PEYR671202H56  | PE   | ECH YERBES REINA MARIA ISABEL                              | INICIAL          | -                  | MEVYT                            | 5                | 6<br>22 |
| 6        | TAJD710808EDA  | TA   | CU JIMENEZ DANIEL JESUS                                    |                  |                    |                                  |                  |         |
| 7        | TUTG6809305C7  | ти   | JZ TUCUCH GLORIA DEL SOCORRO                               | INICIAL          | -                  | MEVYT                            | 6                | 6<br>14 |
| 8        | GAPM640222HG1  | GA   | ARCIA PECH MARGARITA DEL CARMEN                            |                  |                    |                                  |                  |         |
| 8        | MUMR640603ST2  | М    | UÑOZ MOTA ROCIO MARCELA                                    | INICIAL          | 8                  | MEVYT                            | 7                | 8<br>23 |
| ç        | GAPM640222HG1  | GA   | ARCIA PECH MARGARITA DEL CARMEN                            | INICIAL          | -                  | MEVYT                            | 8                | 8<br>27 |
| 10       | MECG760615LB9  | ME   | EDINA CENTELLA JOSE GABRIEL                                | INICIAL          | -                  | MEVYT                            | 7                | 8<br>16 |
| 11       | TAJD710808EDA  | TA   | CU JIMENEZ DANIEL JESUS                                    | INICIAL          | -                  | MEVYT                            | 8                | 8<br>32 |
| 12       | GACM590819LC6  | GA   | ARCIA CASTRO MARIA MAGDALENA                               |                  |                    |                                  |                  |         |
| 12       | GAPM640222HG1  | G/   | ARCIA PECH MARGARITA DEL CARMEN                            |                  |                    |                                  |                  |         |
| 12       | LEEM631120QB4  | LE   | ON ESPINOSA MARTIN ANDRES GENARO                           | )                |                    |                                  |                  |         |
| 12       | MUMR640603ST2  | LE   | UN PAREJES MARTHA ISABEL                                   |                  |                    |                                  |                  |         |
| 12       | TUBH740128DLA  | TU   | JZ BALAN HENRY RENE                                        |                  | 11                 | 1                                | 0                | 11      |
| 12       | YPC05312093C3  | YX   | PACHECO CONCEPCION GUADALUPE                               | INICIAL          | -                  | MEVYT                            |                  | 67      |